別紙4

## 協議フォーム システム操作マニュアル

| 1 新潟」<br>電子目<br>1 电請団体選択<br>3 手続き申込 | <mark>県<br/>主請システム(試験環境) えいののののでののでのでのでのです。<br/>利用者<br/>でのののでので、<br/>利用者<br/>でののので、<br/>利用者<br/>でののので、<br/>利用者<br/>でののので、<br/>利用者<br/>でのののので、<br/>利用者<br/>でのののので、<br/>ののののので、<br/>のののののののののののののののののののの</mark> | 2<br>水電子申請共同システム 利用規約<br>1 目的<br>この規約は、新潟県市町村電子申請共同システム(以下「本システム」といいます。)を利用して新潟県ひな日本市町村(以下「爆破回休」<br>といいます。)に対し、インターネットを通じて申請・届出等の手続を行うために必要な事項を注<br>2 利用規約の同意<br>本システムを利用して申請・届出等手続を行うためには、この規約に同意することが必要です。<br>サービスを提供します。本システムを利用した方は、この規約に同意したものとみなします。何に<br>さない場合は、本システムを利用することができません。なお、閲覧のみについても、この規約<br>3 利用者ID・パスワード等の登録・変更及び削除<br>「同意する」ボタンをクリックすることにより、この説明に同意いただけたものとみなしま                                                            |
|-------------------------------------|----------------------------------------------------------------------------------------------------|----------------------------------------------------------------------------------------------------|
|                                     | 手続き申込                                                                                                    | 上記をご理解いただけましたら、同意して進んでください。                                                                                                    |
| 利用者ログイ                              | 【テスト版3】新型インフルエンザ等感染症、指定感染症又は新感染症に係る医療を提供する体制の確保に必要な措置に関する協定(医療措置協定)書について     2023年12月13日0時00分 ~                                                                                                    | (< 一覧へ戻る) 同意する >                                                                                                    |
| 既に利用者登                              | 利用者登録せずに申し込む方はこちら> 利用者登録される方はご?  録がお済みの方  日者祭録せずに申し込む方はこちら>                                                                                                    | 連絡がとれるメールアドレスを入力してください。<br>入力が完了しましたら、アドレスに申込画面のURLを記載したメールを送信します。<br>URLにアクセスし、残りの情報を入力して登録を完了させてください。<br>また、運営メール対策等を行っている場合には、「test-pref-nligata@apply.e-tumo.jpj からのメール受信が可能な設定に変更してください。<br>よ記の対策を行っても、申込画面のURLを記載したメールが返信されて来ない場合には、別のメールアドレスを使用して申込を行ってください。<br>なお、送信元のメールアドレスに返信しても問い合わせには対応できません。<br>届後に、携帯電話のメールでは、初期設定でURLリンク付きメールを拒否する設定をされている場合がございますので、その場合も同様にメール<br>受信が可能な設定に変更してください。           連絡先メールアドレスを入力してください         必須 |
| 方は、                                 |                                                                                                    | 連絡先メールアドレス(確認用)を入力してください 必須                                                                                                    |
| 利用者登録時に設<br>または各手続の担<br>忘れた場合、「パ    | 定していただいたパスワード、<br>当部習から受領したパスワードをご入力ください。<br>パスワードを忘れた場合はこちら」より再設定してください。                                                                                                    | 3                                                                                                    |

| ③で入力したメールアドレスに電子<br>申請システムからメールが届く                                                                                                    | G-MISID (締結時振り出しなければ空欄)                                                                                                    |
|----------------------------------------------------------------------------------------------------|----------------------------------------------------------------------------------------------------|
| 手続き名:<br>「「新型インフルエンザ等感染症、指定感染症又は新感染症に係る医療を提供する体制の<br>のURLをお届けします。                                                                                  | Di C-MISID:                                                                                                    |
| ◆パンコン、スマートフォンはこちらから<br>https://e-tumo.bizplat.asp.lgwan.jp/test-pref-niigata-u/offer/completeSendMail_gotoOffer?comple<br>上記のURLにアクセスして申込を行ってください。 | ユ     入力が終わったら「確認       こ (管理者の) 氏名 (2010)     へ進む」をクリック                                                                                                    |
| このメールは自動配信メールです。<br>返信等されましても応答できませんのでご注意ください。                                                                                                    | (音楽目の) ひろ、 確認へ進む >                                                                                                    |
| 新潟県<br>電子申請システム(試験)<br>申請団体道択<br>) 非然何和 ) 印以均用報 ) 国民名(                                                                                             | フ                                                                                                    |
| 手続き選択をする       「メールアドレスの確認                                                                                                    | **下記内容でよろしければ「申込む」ボタンを、修正する場合は「2       (誤りかめれは、)         (テスト版3] 新型インフルエンザ等感染症、指定感染症又は新感診<br>る協定(医療措置協定)書について       「入力へ戻る」をク         確認事項       リック)                                                   |
| 申込<br>選択中の手続き名: [テスト版3] 新型インフルエンザ等感染症、指定感染症又は新感染症に係る医療を提供する体制の確保に 必要な措置に関する協定 (医療措置協定) 書について<br>問合せ先 (+用<)                                         | 医療機関名         医療機関の所在地         新潟市中央区新光町4-1           代表者(氏名)         新潟 テスト         ・・・・・                                                                                                    |
| 確認事項                                                                                                    | ※「PDFプレ<br>ドュー」をク<br><sup>51D:012345678901</sup>                                                                                                    |
| 医療機関名を入力してください。                                                                                                    | 」 」 」 」 」 」 」 」 」 」 」 」 」 」 」 」 」 」 」 」 」 」 」 」 」 」 」 」 」 」 」 」 」 」 」 」 」 」 」 」 」 」 」 」 」 」 」 」 」 」 」 」 」 」 」 」 」 」 」 」 」 」 」 」 」 」 」 」 」 」 」 」 」 」 」 」 」 」 」 」 」 」 」 」 」 」 」 」 」 」 」 」 」 」 」 」 」 」 」 」 |
| (記載例)新潟市中央区新光町4-1                                                                                                    | 書』の仕上がりを確認                                                                                                    |

| F##2                                                                                                    |
|----------------------------------------------------------------------------------------------------|
| <ul> <li></li></ul>                                                                                                    |
| <ul> <li>申込完了         (內容検討中)              <b>申込みが完了しました。</b><br/><b>下記の整理番号 とパスワード を記載したメールを送信しました。 メールアドレスが照っていたり、フィルタ等を設定されている場合。</b> </li> <li> <b>メールアドレスが照っていたり、フィルタ等を設定されている場合。</b> </li> </ul>                                                                             |
| 【内容検討中】                                                                                                    |
| 申込みが完了しました。  下記の整理番号 とパスワード を記載したメールを送信しました。  メールアドレスが誤っていたり、フィルタ等を設定されている場合、                                                                                                    |
| メールが届かない可能性がございます。       の申込を受付けました。         整理番号とパスワードをお届けします。       整理番号とパスワードをお届けします。         整理番号       449560117450       整理番号:012345678901                                                                                                    |
| パスワード:YQe9yPJV5x                                                                                                    |
|                                                                                                    |
| 整理番号とパスワードは、今後申込状況を確認する際に必要となる大切な番号です。<br>特にパスワードは他人に知られないように保管してください。<br>特にパスワードは他人に知られないように保管してください。<br>もこの登理番号とパスワードを必ず発えていたです。<br>中込内容照会の際に必要となります。<br>とちら半月英数字で、大文字、小文字は区別されます。<br>他人に知られないよう大切に保管してください。<br>他人に知られないよう大切に保管してください。                                           |
| 整理番号 とパスワードは、今後申込状況を確認する際に必要となる大切な番号です。<br>特にパスワードは他人に知られないように保管してください。<br>なお、内容に不備がある場合は別途メール、または、お電話にてご連絡を差し上げる事があります。<br>サ込内容照会の際に必要となります。<br>他人に知られないよう大切に保管してください。<br>申込内容照会URL:◆パンコン、スマートフォンはこちらから<br>https://e-tumo.bizplat.asp.lgwan.jp/test-pref-niigata-u/inquiry/inquir |

申込完了後、 県担当者が申込内容を確認後、内容に問題がなければ 「協定締結の確定通知メール」を送信しますのでお待ちくだ さい。 (※不備があった場合、申込内容の修正依頼をメールで送信いたします。)

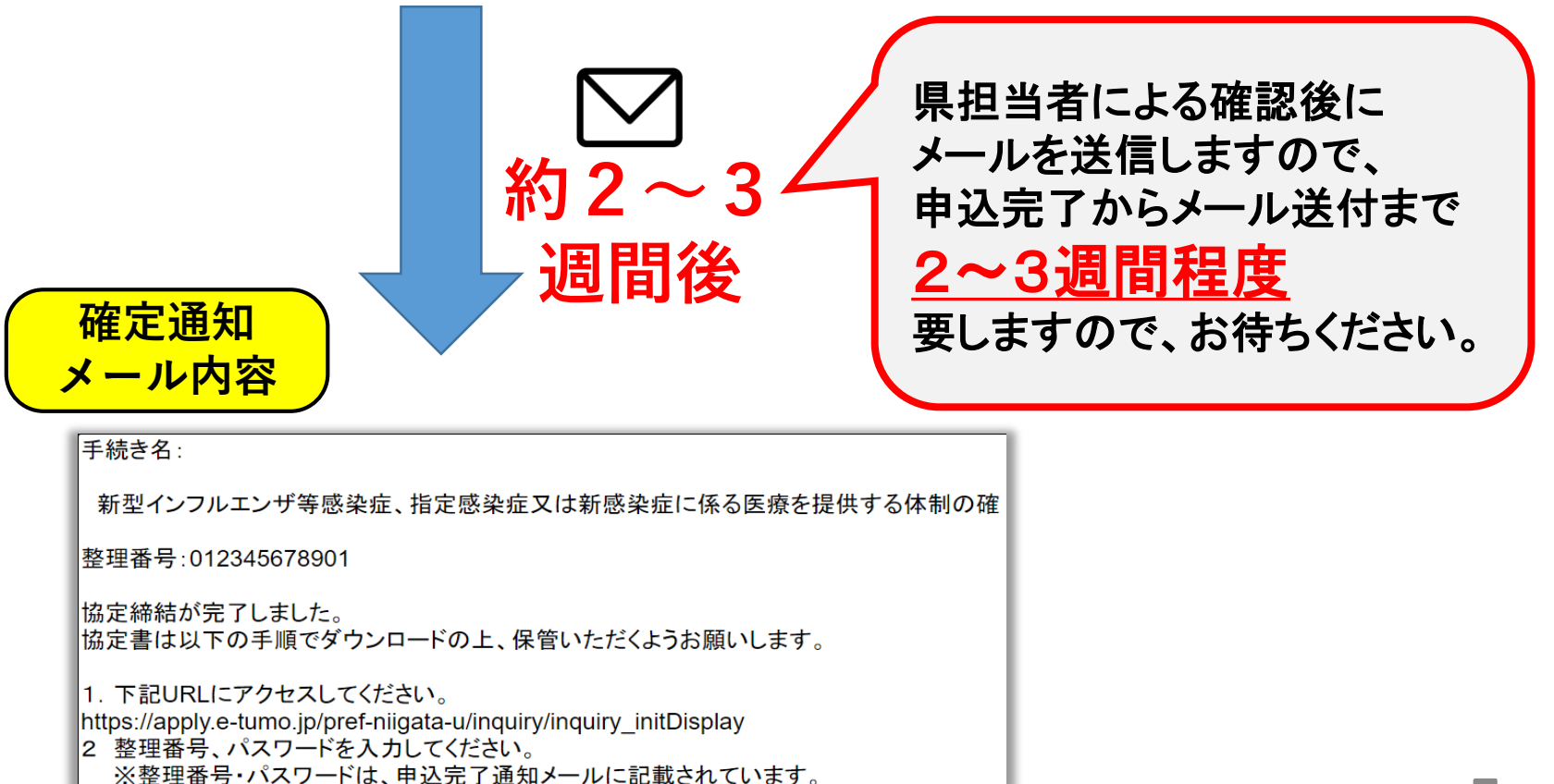

## ※確定通知メール受領後の手順

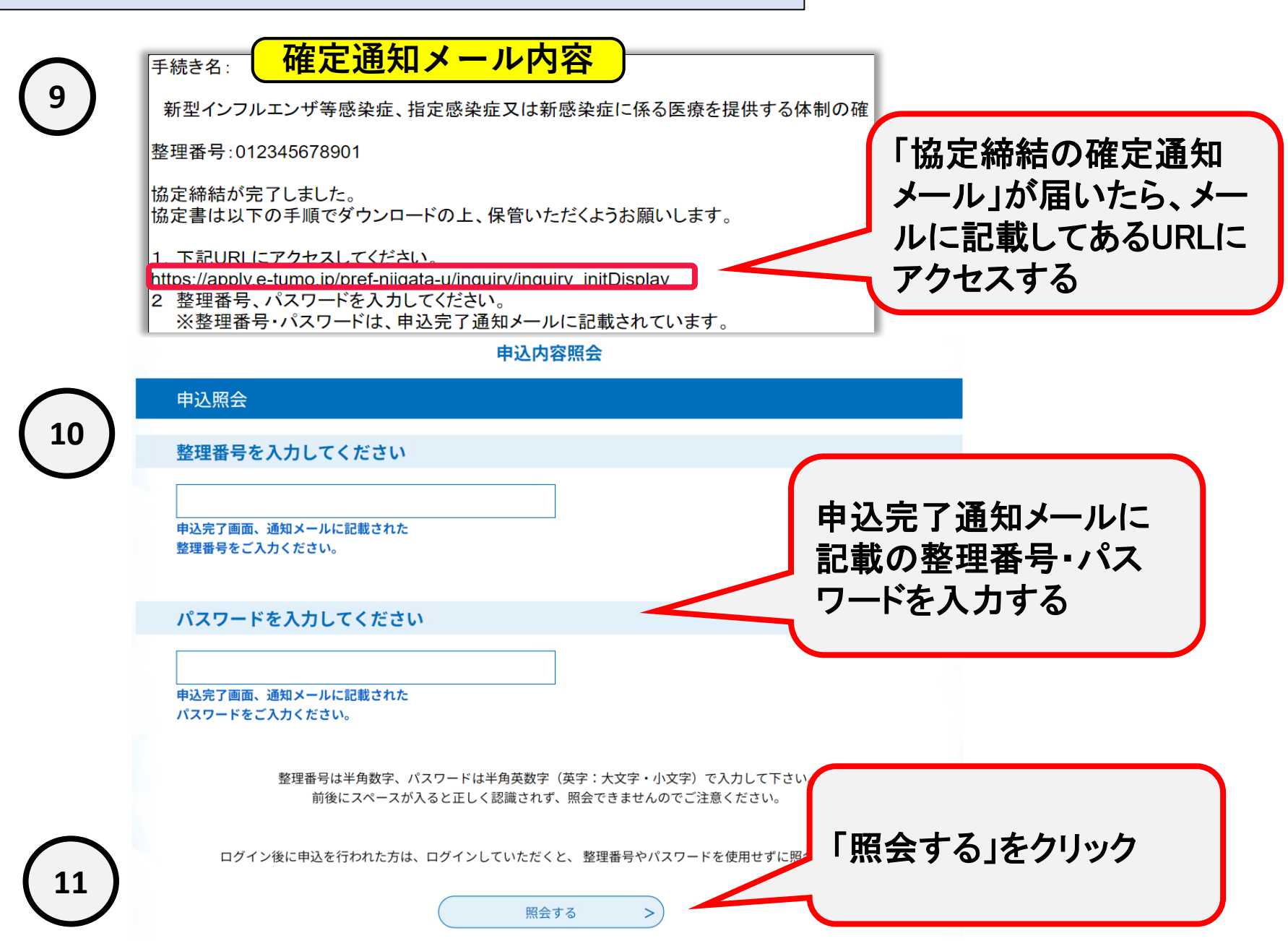

乙住所

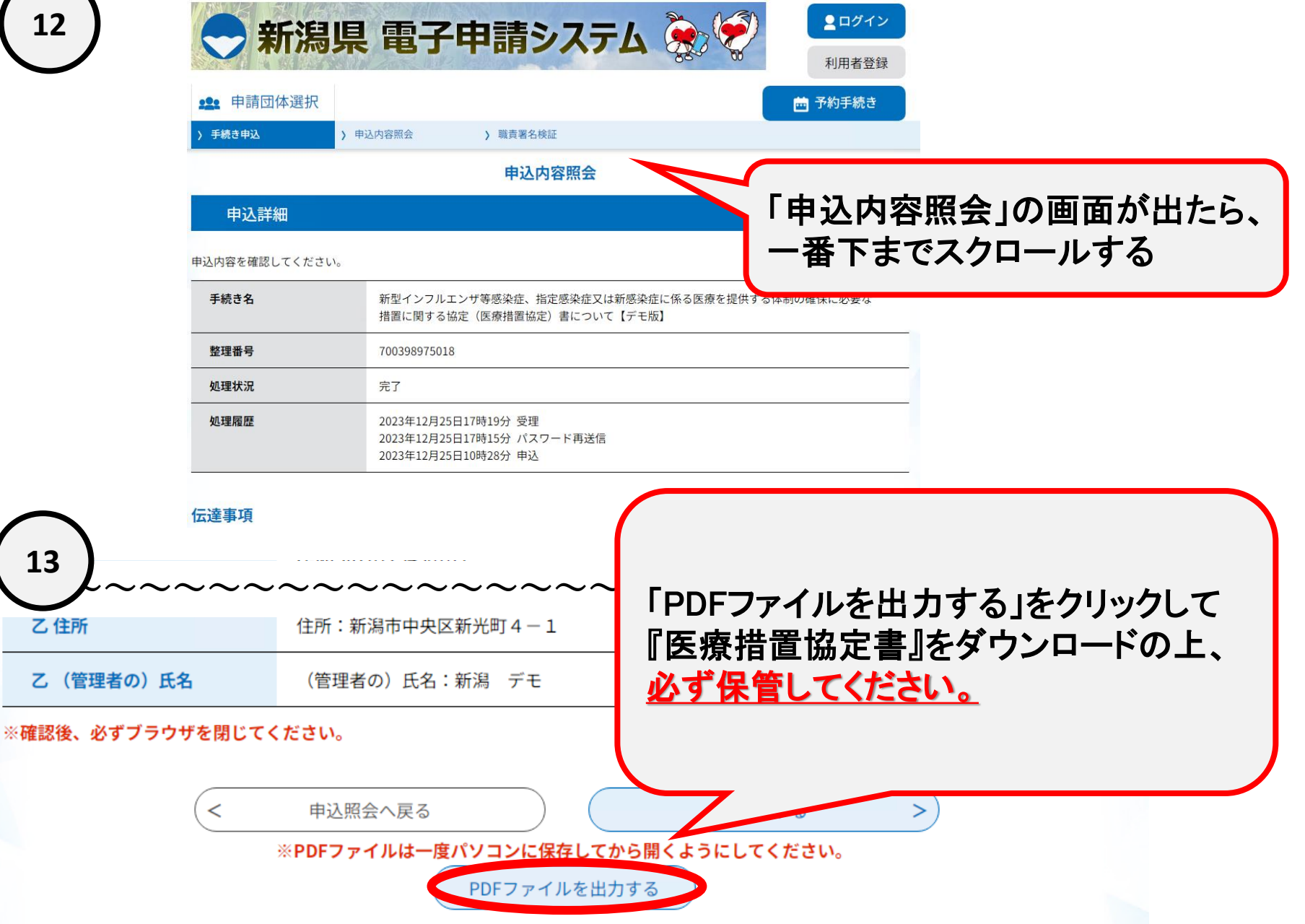